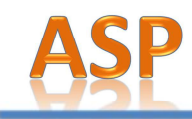

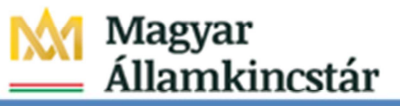

## Önkormányzati Hivatali Portál Felhasználói Kézikönyv

2016.04.11

ASP Központ

Telefon: +36-1-327-5840

1

Magyar Államkincstár 1054 Budapest, Hold u. 4. www.allamkincstar.gov.hu

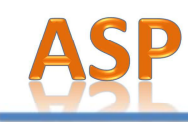

## Tartalomjegyzék

| 1. | Bevez | zetés                                             |                                                                 | . 3 |  |  |
|----|-------|---------------------------------------------------|-----------------------------------------------------------------|-----|--|--|
| 2. | AHiva | atali Portá                                       | l funkciói és működése                                          | . 4 |  |  |
|    | 2.1.  | Önkormá                                           | nyzat kereső – elektronikus ügyintézési szolgáltatások keresése | . 4 |  |  |
|    | 2.2.  | . Önkormányzati Hivatali Portál regisztráció      |                                                                 |     |  |  |
|    |       | 2.2.1. Önkormányzati Hivatali Portál regisztráció |                                                                 |     |  |  |
|    |       | 2.2.2.                                            | Portál regisztrációs adatok módosítása                          | . 9 |  |  |
|    |       | 2.2.1.                                            | Portál regisztráció törlése                                     | . 9 |  |  |
|    |       | 2.2.2.                                            | Személyes beállítások                                           | 10  |  |  |
|    | 2.3.  | Bejelentk                                         | ezés / Kijelentkezés                                            | 12  |  |  |
|    | 2.4.  | Adóegyenleg lekérdezés                            |                                                                 |     |  |  |
|    | 2.5.  | . Ügykövetés                                      |                                                                 |     |  |  |
|    | 2.6.  | Ügyindítá                                         | is                                                              | 16  |  |  |
|    |       | 2.6.1.                                            | Űrlapok keresése                                                | 17  |  |  |
|    |       | 2.6.2.                                            | Űrlap tájékoztatók megtekintése                                 | 17  |  |  |
|    |       | 2.6.3.                                            | Űrlapok előnézetének megtekintése pdf fájlként                  | 17  |  |  |
|    |       | 2.6.4.                                            | Űrlapok online kitöltése, nyomtatása                            | 17  |  |  |
|    |       | 2.6.5.                                            | Űrlapok online kitöltése, beküldése                             | 19  |  |  |
|    |       | 2.6.6.                                            | Az Űrlapkitöltő általános funkciói                              | 20  |  |  |
|    |       | 2.6.7.                                            | Mentett űrlapok megjelenítése a Portálon                        | 25  |  |  |
|    | 2.7.  | Üzemelte                                          | tési információk                                                | 26  |  |  |
|    | 2.8.  | Üzenetkü                                          | Idés                                                            | 26  |  |  |

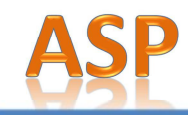

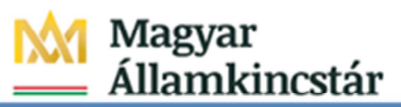

## 1. Bevezetés

Az Önkormányzati Hivatali Portál (továbbiakban: Portál) az Önkormányzati ASP Központ szolgáltatásait igénybe vevő önkormányzatok esetében természetes és nem természetes személyek számára biztosít elektronikus ügyintézési lehetőséget.

A Portál bárki számára elérhető, azonban egyes funkciók regisztrációhoz kötöttek, mások szabadon használhatók regisztráció nélkül is.

Az oldal megtekintéséhez mindössze friss verziójú böngészőprogram (Internet Explorer, vagy utódja a Microsoft Edge, Chrome, Firefox, stb.) és internet hozzáférés szükséges. Ügyindításhoz, azaz elektronikus űrlapkitöltéshez a böngészőben Adobe Flash kiegészítő alkalmazás telepítése szükséges. A Portál használatához szükséges aktuális technikai feltételek a Portál láblécében található Technikai ajánlás (<u>https://ohp.asp.lgov.hu/technikaiajanlas</u>) aloldalon tekinthetők meg.

Az Önkormányzati Hivatali Portál funkciói:

- Ügyindítás
  - online űrlapkitöltéssel és rendszeren kívüli beküldéssel (Regisztráció nélkül is elérhető szolgáltatás)
  - o online űrlapkitöltéssel és beküldéssel (Regisztrációt igényel),

A Portálon a kiválasztott önkormányzatnál aktuálisan elérhető űrlapok a <u>https://ohp.asp.lgov.hu/ugyinditas</u> oldalon található kereső segítségével tekinthetők meg.

- Ügykövetés (Regisztrációt igényel),
- Adóegyenleg lekérdezés (Regisztrációt igényel).

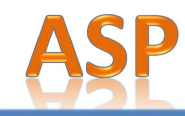

## 2. A Hivatali Portál funkciói és működése

#### 2.1. Önkormányzat kereső – elektronikus ügyintézési szolgáltatások keresése

Az ASP Központ ügyféloldali szolgáltatásait az állampolgárok az Önkormányzati Hivatali Portálon keresztül vehetik igénybe. A Portál az alábbi webcímen érhető el: <u>https://ohp.asp.lgov.hu/nyitolap</u>

Az ügyfeleknek ki kell választaniuk, hogy melyik (korábban már az ASP Központhoz csatlakozott) önkormányzatnál szeretnének ügyet intézni, ezután vehetik igénybe az ASP szakrendszerek kínálta ügyintézési lehetőségeket.

A Portálon az Önkormányzat kereső elérhető:

- a nyitó oldalon a válasszon önkormányzatot gomb megnyomásával,
- az "Önkormányzat kereső" menüpont kiválasztásával,
- a kiválasztott önkormányzat neve mellett található "Önkormányzat módosítása" hivatkozás segítségével.

| ÖNKORMÁNYZATI<br>HIVATALI PORTÁL | Keresés a tartalomban   | 👗 Bejelentkezés   Regisztráció |
|----------------------------------|-------------------------|--------------------------------|
| CSOBÁNKA                         |                         | 😂 ONKORMÁNYZAT MÓDOSÍTÁSA      |
|                                  | Önkormányzat módosítása |                                |

Mivel a szakrendszerek használata nem kötelező, ezért az ügyfelek számára nyújtott ügyintézési szolgáltatások köre önkormányzatonként eltérhet. Ezen okból kifolyólag a rendszer kikényszeríti az önkormányzat választást (automatikusan átirányítja a felhasználót az önkormányzat kereső felületre.).

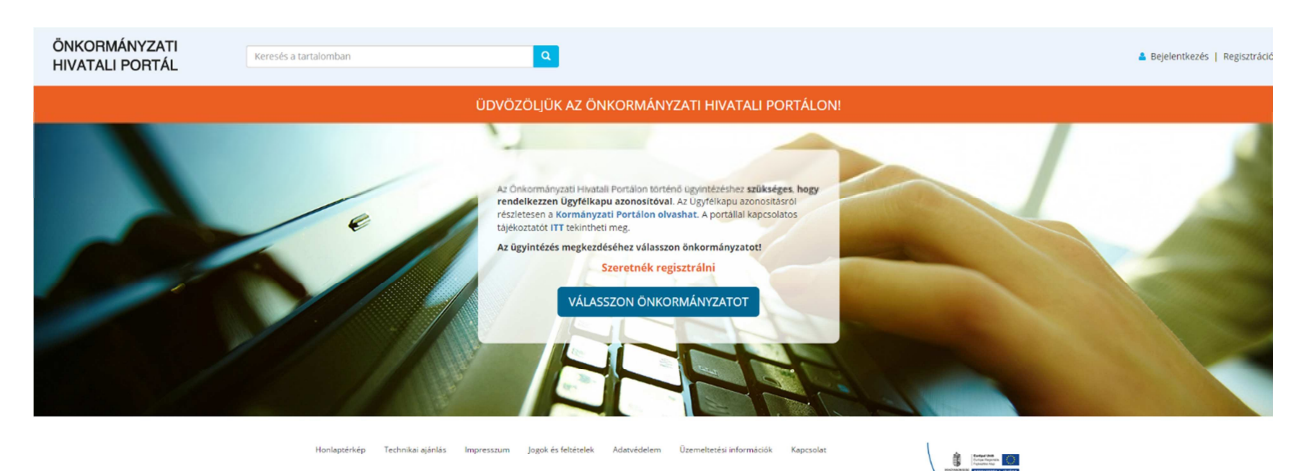

Önkormányzati Hivatali Portál nyitóoldal

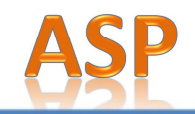

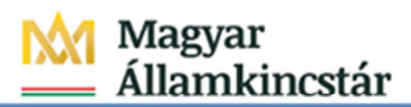

A felhasználó Település vagy az Önkormányzat neve szerint legördülő listából választhatja ki az önkormányzatot. A Portál két karakter begépelése után egy listában megjeleníti a lehetséges település vagy önkormányzat neveit. A felhasználó további karakterek begépelésével tovább szűkítheti a keresési listát, illetve a megjelenített listaértékek közül kiválaszthatja a megfelelő értéket. A felhasználó a gomb megnyomásával kapja meg a beírt szűrési paraméternek megfelelő találati listát.

| ÖNKORMÁNYZATI<br>HIVATALI PORTÁL | Keresés a tartalomban                                                                                                    | ٩                                                                           |                                             | Bejelentkezés   Regisztráció |
|----------------------------------|----------------------------------------------------------------------------------------------------|-----------------------------------------------------------------------------|---------------------------------------------|------------------------------|
|                                  | VÁLASZTOTT ÖNKORMÁNY.                                                                                                    | ZAT NEVE                                                                    | 🕃 ONKORMÁNYZAT MÓDOSÍTÁSA                   |                              |
|                                  | Onkormányzat kereső                                                                                                    | ÖNKORMÁNYZAT KERESŐ                                                         |                                             |                              |
|                                  |                                                                                                    | Az ügyintézés megkezdéséhez ki kell választani azt a települést vagy önkoru | mányzatot, amelynél ügyeit intézni kívánja. |                              |
|                                  | TÁJÉKOZTATÓ A PORTÁLRÓL<br>Az Önkormányzati Hivatali Portál<br>(továbbiakban: Portál) az<br>onkormányzati ASP kozpontban az<br>elektronikus onkormányzati | <ul> <li>πιιρθιές:</li> </ul>                                               | LEKÉRDEZÉS                                  |                              |
|                                  | ügyintézés helyszíne.<br>Tovább                                                                                                    | ÖNKORMÁNYZAT NEVE:<br>onkormányzat                                          | LEKÉRDEZÉS                                  |                              |
|                                  | <b>B</b> KORMÁNYPORTÁL                                                                                                    | SZOB VÁROS ÖNKORMÁNYZATA                                                    | KīVÁLASZT                                   |                              |
|                                  |                                                                                                    | GYÁL VÁROS ÖNKORMÁNYZATA                                                    | KIVÁLASZT                                   |                              |
|                                  | CGYTELKAPU COU                                                                                                    | MENDE KÖZSÉG ÖNKORMÁNYZATA                                                  | KIVÁLASZT                                   |                              |
|                                  |                                                                                                    | GOMBA KÖZSÉG ÖNKORMÁNYZATA                                                  | KIVÁLASZT                                   |                              |
|                                  |                                                                                                    | SZOBI KISTÉRSÉG ÖNKORMÁNYZATAINAK<br>TÖBBCÉLŰ TÁRSULÁSA                     | KIVÁLASZT                                   |                              |

Önkormányzat kereső oldal (Nem bejelentkezett felhasználó)

A találati listából a felhasználók a <sup>kiválaszt</sup> gomb megnyomásával választhatják ki azt az Önkormányzatot, ahol az elektronikus ügyintézést szeretnék elvégezni. A kiválasztott önkormányzat neve az oldal tetején narancssárga háttérszínnel jelenik meg.

A bejelentkezett, regisztrált felhasználóknak nyújtott többletszolgáltatások:

- Alapértelmezett önkormányzat beállítása: Az alapértelmezett önkormányzatot a rendszer regisztrációkor beállítja és bejelentkezés után az alapértelmezett önkormányzat kerül automatikusan kiválasztásra. Az Önkormányzat kereső találati listájában az önkormányzat neve mellett megjelenő ALAPÉRTELMEZETT
   gomb megnyomásával ezen beállítás bármikor módosítható. Az alapértelmezett önkormányzat ha még nem szerepel benne bekerül a kedvenc önkormányzatok listájába is.
- "Kedvenc önkormányzatok" beállítása: A felhasználónak lehetősége van az Önkormányzat kereső találati listájában az önkormányzat neve mellett megjelenő ikonra kattintva kedvenc önkormányzatok megjelölésére. Az ily módon megjelölt önkormányzatok bekerülnek a kedvenc önkormányzatok listájába. A lista segítségével egyszerűbben válthat az önkormányzatok között. A felhasználó mind az Önkormányzati keresés találati listáján, mind

a "kedvenc önkormányzatok" listáján a 🦰 ikonra kattintva megszüntetheti a kedvencnek jelölést. Ezen önkormányzatok kikerülnek a kedvenc önkormányzatok listájából.

 "Kedvenc önkormányzatok" listázása: A rendszer a "Kedvenc önkormányzatok" vagy a bejelentkezett felhasználó neve mellett található legördülő listából a "Kedvencek" menüpontot választva kilistázza a felhasználó által kedvencnek jelölt önkormányzatok listáját.

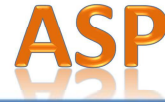

Tovább

|   | <b>ASP</b>                                                                                                    |              |                                                        | M                                        | Magyar<br>Államkin                        | cstár |
|---|----------------------------------------------------------------------------------------------------|--------------|--------------------------------------------------------|------------------------------------------|-------------------------------------------|-------|
| Ō | NKORMÁNYZATI<br>IVATALI PORTÁL                                                                                                    | Keresės a t  | artalomban Q                                           | ž.                                       | Bejelentkezve, <mark>DIG TESZT GLT</mark> | -     |
|   | CSOBÁNKA                                                                                                    |              |                                                        | 10                                       | ÖNKORMÁNYZAT MŐDOSÍTÁSA                   |       |
|   | Ugyindítás                                                                                                    | ÖNł          | KORMÁNYZAT KERES                                       | Ő                                        |                                           |       |
|   | Mentett ürlapok                                                                                                    | Az ügyinté   | izés megkezdéséhez ki kell választani azt a települési | t vagy önkormányzatot, amelynél ügyeit i | itézni kívánja.                           |       |
|   | Q Úgykövetés                                                                                                    | •            | TELEPÜLÉS:                                             | LEKER                                    | DEZÉS                                     |       |
|   | Adóegyenieg lekérdezés                                                                                                    |              | ÖNKORMÁNYZAT NEVE:                                     |                                          |                                           |       |
|   | Onkormányzat kereső                                                                                                    | •            | őnkormányzat                                           | LEKÉR                                    | DEZÉS                                     |       |
|   | Kedvenc önkormányzatok                                                                                                    | DÁNS<br>ÖNKC | ZENTMIKLÓS KÖZSÉG<br>RMÁNYZATA                         |                                          | ZETT KIVÁLASZT                            |       |
|   | TÁJÉKOZTATÓ A PORTÁLRÓL<br>Az Onkormányzati Hivatali Portál                                                                                                    | SZEN<br>ÖNKO | TMÁRTONKÁTA NAGYKÖZSÉG<br>RMÁNYZATA                    | ALAPÉRTELME                              | ZETT KIVÁLASZT                            |       |
|   | az onkormályzát váz közpönk<br>projektban a természetes és nem<br>természetes személyek<br>elektronikus önkormányzati<br>ügyintézésének helyszíne. A portál<br>az ASP Központot igénybe vevő<br>önkormányzatok számára a<br>szakrendszeri alkalmazásoknak<br>ügyféloldali felültete biztosító<br>platform. | SZEN<br>ÖNKO | TLŐRINCKÁTA KÖZSÉG<br>RMÁNYZATA                        | ALAPÉRTELME                              | ZETT KIVÁLASZT                            |       |

Önkormányzat kereső oldal (Bejelentkezett felhasználó)

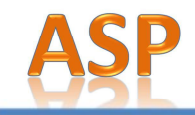

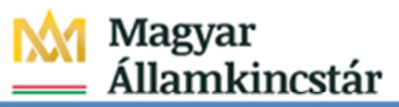

A kiválasztott önkormányzathoz tartozó szolgáltatások az önkormányzat kiválasztása után dinamikusan jelennek meg az ún. Szolgáltatásgyűjtő oldalon. A Portálon az egyes menüpontok szintén a kiválasztott önkormányzatnál elérhető szolgáltatások alapján láthatóak.

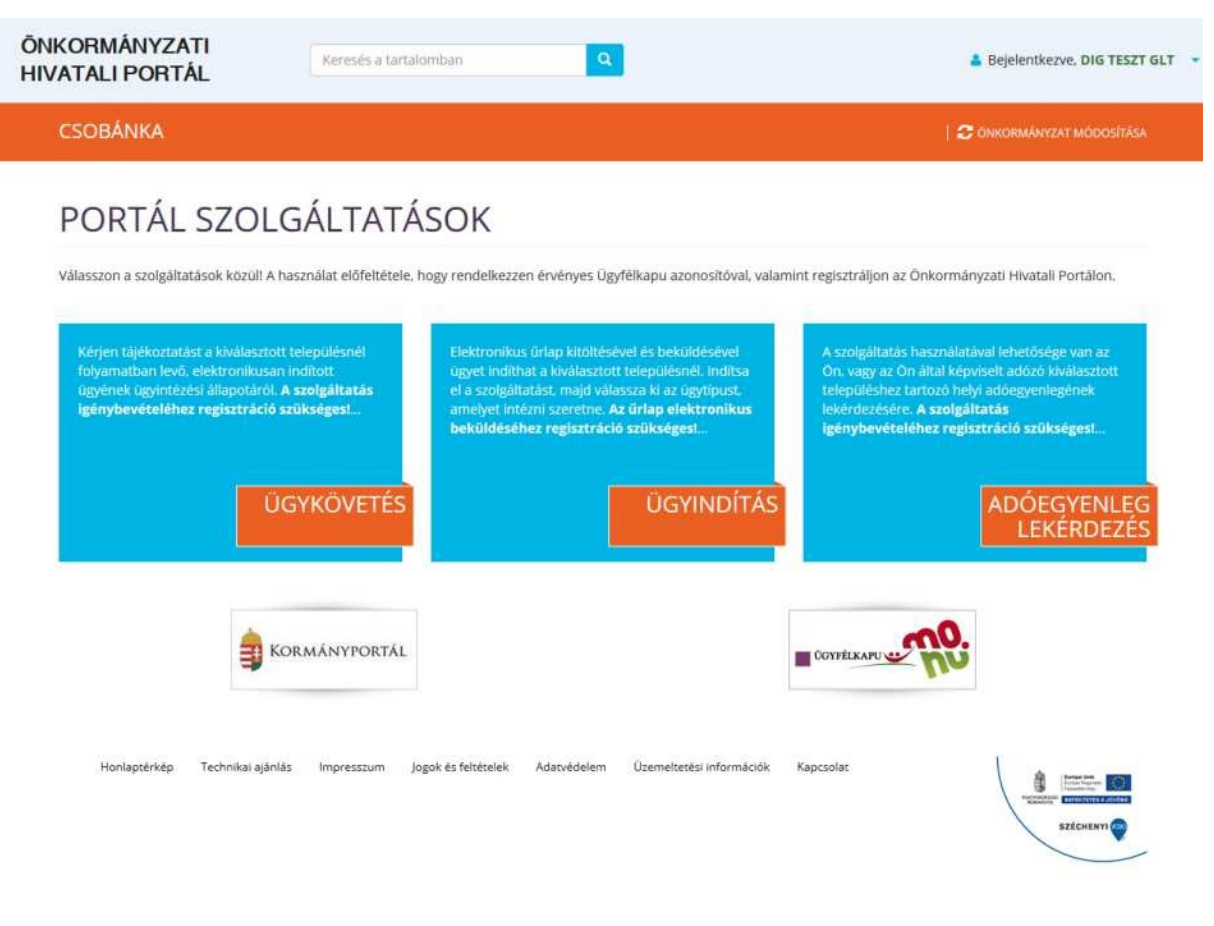

Szolgáltatásgyűjtő oldal

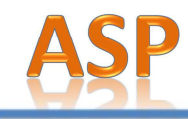

#### 2.2. Önkormányzati Hivatali Portál regisztráció

#### 2.2.1. Önkormányzati Hivatali Portál regisztráció

Az Portálra csak magánszemély ügyfelek regisztrálhatnak. Vállalkozások és civil szervezetek nevében a szervezet munkavállalóihoz tartozó, regisztrációra és elektronikus ügyintézésre a szervezeten belül felhatalmazott magánszemélyek járhatnak el.

A Portál regisztrációhoz kötött szolgáltatásainak eléréséhez két feltételt kell teljesíteni:

- Az Önkormányzati Hivatali Portálon a bejelentkezés és a felhasználó azonosítása Ügyfélkapu segítségével történik. Így az ASP ügyféllé válás előfeltétele a végleges Ügyfélkapu regisztráció. Ideiglenes ügyfélkapu regisztrációval nem lehet a Portálra regisztrálni. Ügyfélkapu regisztrációt bármely természetes személy kezdeményezhet:
  - személyesen bármelyik okmányirodában, kormányhivatali ügyfélszolgálati irodában, adóhatóság ügyfélszolgálatán vagy külképviseleten
  - elektronikus úton, ha az Bektronikus Aláírás Törvénynek (EAT) megfelelő minősített tanúsítvánnyal rendelkezik.

Az Ügyfélkapu regisztrációval kapcsolatos részletes információk a <u>https://segitseg.magyarorszag.hu/segitseg/ugyfelkapu/regisztracio</u> oldalon tekinthetők meg.

2. A felhasználónak ügyfélkapu bejelentkezés után regisztrálnia kell az Önkormányzati Hivatali Portálra. A regisztráció nem igényel már újabb személyes megjelenést. Az e-ügyfél regisztráció egyszeri, nem kötődik önkormányzathoz. Egy Ügyfélkapus fiókhoz csak egyszer lehet regisztrációt elvégezni. A Portál a felhasználó első ügyfélkapus bejelentkezését követően regisztrációs űrlapot jelenít meg számára. Ha korábban nem választott ki önkormányzatot, akkor először az Önkormányzat kereső jelenik meg, majd az önkormányzat kiválasztása után a Portál regisztrációs űrlap.

| CSOBÁNKA                                                                                                    |                                                                    |                                                                 |                                                            |                                            |                                              | CONKORMÁNYZAT MÓDOSÍTA                                |
|----------------------------------------------------------------------------------------------------|--------------------------------------------------------------------|-----------------------------------------------------------------|------------------------------------------------------------|--------------------------------------------|----------------------------------------------|-------------------------------------------------------|
| Dgyindītās                                                                                                    | PORTÁL                                                             | REGISZ                                                          | TRÁCIO                                                     | Ó                                          |                                              |                                                       |
| Mentett ürlapok                                                                                                    | A regisztrációs űrl:<br>beállításaival azon<br>Úgyfélkapu Salát ad | ap Viselt név / Szük<br>os módon kell kitő<br>atok menüpontiába | etési név, Anyja<br>ölteni, Ellenkező<br>an ellenőrizheti. | neve, Születési hel<br>esetben a Portál re | y. Születési idő mez<br>egisztráció nem lehe | öit az Ögyfélkapu aktuális<br>etséges! Az adatokat az |
| Q Úgykovetés                                                                                                    | A mindenkori Általá                                                | nos Szolgáltatási Fel                                           | itételek a jogok és                                        | feltételek aloldalon                       | olvashatók.                                  |                                                       |
| rifin Adóegyenleg lekérdezés                                                                                                    | - transfer and -                                                   |                                                                 |                                                            |                                            |                                              |                                                       |
| Onkormányzat kereső                                                                                                    | Viselt nëv<br>Titulus:                                             | Vezetêknêv: *                                                   |                                                            | leresztnév: *                              |                                              | 2. keresztnév:                                        |
|                                                                                                    |                                                                    |                                                                 |                                                            |                                            |                                              |                                                       |
| TÁJÉKOZTATÓ A PORTÁLRÓL<br>Az Onkormányzati Hivatali Portál                                                                                                  | Születési név<br>Titulus:                                          | Vezetőknév: *                                                   |                                                            | leresztnév: *                              |                                              | 2. keresztnév:                                        |
| az onkormanyzati ASP közpönt<br>projektben a természetes és nem<br>természetes személyek<br>elektronikus önkormányzati<br>ügyintézésének helyszíne. A portál | Anyja neve<br>Titulus:                                             | Vezetěkněv: *                                                   |                                                            | leresztnév: *                              |                                              | 2. keresztnév:                                        |
| az ASP Központot igénybe vevő<br>önkormányzatok számára a                                                                                                    | •                                                                  |                                                                 |                                                            |                                            |                                              |                                                       |
| ugyféloldali felületet biztosító<br>platform.                                                                                                    | Scületėsi hely: *                                                  |                                                                 | Születési dáti                                             | um: *                                      | ž-mail c                                     | im: *                                                 |
| Tovább                                                                                                    |                                                                    |                                                                 | 1970-01-0                                                  | 12.                                        | helpo                                        | iesk@ekg.gov.hu                                       |
|                                                                                                    | Eftesitesi cim:*                                                   |                                                                 | 06309876                                                   | 5432                                       |                                              |                                                       |
|                                                                                                    | Effogadorn az ÁSZF                                                 | et                                                              |                                                            |                                            |                                              |                                                       |
| <b>WORMÁNYPORTÁL</b>                                                                                                    |                                                                    | REGISZTRÁCIO                                                    | ò                                                          |                                            |                                              |                                                       |
|                                                                                                    |                                                                    | 8                                                               |                                                            |                                            |                                              | Magyar Állan                                          |

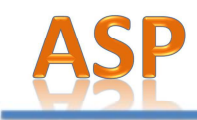

#### Portál regisztrációs oldal

A regisztrációs űrlapot az Ügyfélkapu aktuális beállításaival azonos módon kell kitölteni. Ellenkező esetben a Portál regisztráció nem lehetséges! Az adatokat az Ügyfélkapu Saját adatok (https://ugyfelkapu.magyarorszag.hu/szolgaltatasok/sajatadatok) menüpontjában van lehetőség ellenőrizni. Az e-mail címet a Portál automatikusan átveszi az Ügyfélkapuból. Az e-mail cím a Portál felületén nem módosítható. Amennyiben nem megfelelő e-mail cím szerepel az Üqyfélkapuban, akkor az Üqyfélkapu Saját adatok (https://ugyfelkapu.magyarorszag.hu/szolgaltatasok/sajatadatok) menüpontjában módosítani szükséges az e-mail címet. A Portál a legközelebbi belépés alkalmával frissíti az email címet.

A kötelező mezők kitöltése, illetve az "Elfogadom az ÁSZF-et" jelölőnégyzet bejelölése után a rendszer viszontazonosítással ellenőrzi az Ügyfélkapu és a regisztrációs adatlapon megadott adatok egyezőségét. A mindenkori Általános Szolgáltatási Feltételek a láblécben található Jogok és feltételek (<u>https://ohp.asp.lgov.hu/jogokesfeltetelek</u>) aloldalon olvashatók.

Amennyiben a viszontazonosítás sikeres volt, létrejön az ASP elektronikus ügyfél személyes fiókja, amelyben személyre szabott beállítások és adatok adhatók meg. A rendszer a sikeres regisztrációról e-mail üzenetet küld az Ügyfélkapus e-mail címre.

#### 2.2.2. Portál regisztrációs adatok módosítása

A felhasználók a jobb felső sarokban, a bejelentkezett felhasználó neve mellett található legördülő listából a "Regisztrációs adatok" menüpontot választva, majd a Regisztráció Módosítása gombra kattintva tudják módosítani a regisztrációs adataikat. A regisztrációs adatok módosításánál is a Portál regisztrációnál leírtaknak megfelelően kell eljárni.

#### 2.2.3. Portál regisztráció törlése

A felhasználók a jobb felső sarokban, a bejelentkezett felhasználó neve mellett található legördülő listából a "Regisztrációs adatok" menüpontot választva, majd a REGISZTRÁCIÓ TÖRLÉSE gombra kattintva tudják törölni a regisztrációs adataikat.

A Portál megerősítést kér a művelet elvégzéséhez. Amennyiben a felhasználó megerősíti a törlést, akkor a felhasználó regisztrációs adatai, személyes beállításai és a kedvencként, alapértelmezettként megjelölt önkormányzatok véglegesen törlésre kerülnek!

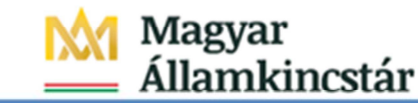

| CSOBÁNKA                                                                                    |                                                                   |                                                                                                    |                            |        |                  |           | I 🍣 önkormányzat módosítá |
|---------------------------------------------------------------------------------------------|-------------------------------------------------------------------|----------------------------------------------------------------------------------------------------|----------------------------|--------|------------------|-----------|---------------------------|
| Ugyinditás                                                                                  | PORTÁL                                                            | REGISZ                                                                                                    | ZTRÁCIÓ                    |        |                  |           |                           |
| Mentett ürlapok                                                                             | A regisztrációs űrl<br>beállításaival azor<br>Úzyfélkapu Salát ac | A regisztrációs űrlap Viselt név / Születési név, Anyja neve, Születési hely, Születési idő mezőit az Ügyfi<br>baállításaival azonos módon kell kitölteni. Ellenkező esetben a Portál regisztráció nem lehetségesi Az<br>Úgyfélkapu Saját adatok menüpontjában ellenőrizheti. |                            |        |                  |           |                           |
| Úgykövetés                                                                                  | A mindenkori Általá                                               | inos Szolgáltatási Fi                                                                                                    | eltételek a Jogok és felti | ételek | aloidalon olvasi | natók.    |                           |
| din Adóegyenleg lekérdezés                                                                  | Allampoigarsag:*<br>Magyarország                                  |                                                                                                    |                            |        | Neme: *<br>Férfi |           |                           |
| Onkormányzat kereső                                                                         | Viselt név<br>Titulus:                                            | Vezetéknév: *                                                                                                    | Keres                      | ztnév  |                  |           | 2. keresztnév:            |
|                                                                                             |                                                                   | DIG                                                                                                    | TES                        | ZT G   | σ                |           |                           |
| Kedvenc önkormányzatok                                                                      | Születési név<br>Titulus:                                         | Vezetěknév: *                                                                                                    | Keres                      | ztnév  | *                |           | 2. keresztnév:            |
|                                                                                             |                                                                   | DIG                                                                                                    | TES                        | ZT     |                  |           |                           |
| TÁJÉKOZTATÓ A PORTÁLRÓL<br>Az Önkormányzati Hivatali Portál<br>az önkormányzati ASP központ | Anyja neve<br>Titulus:                                            | Vezetéknév: *                                                                                                    | Keres                      | ztnév  |                  |           | 2. keresztnév:            |
| projektben a természetes és nem<br>természetes személyek                                    |                                                                   | DIG                                                                                                    | TES                        | SZT    |                  |           |                           |
| elektronikus önkormányzati<br>ügyintézésének helyszíne. A portál                            | Születési hely: *                                                 |                                                                                                    | Születési dátum: *         |        |                  | E-mail ci | m:*                       |
| az ASP Központot igénybe vevő<br>önkormányzatok számára a                                   | ABA                                                               |                                                                                                    | 1980-07-26                 |        |                  |           |                           |
| szakrendszeri alkalmazásoknak<br>ügyféloldali felületet biztosító                           | Értesítési cím: *                                                 |                                                                                                    | Telefonszám:*              |        |                  |           |                           |
| platform.                                                                                   | Budapest Csata u                                                  | tca                                                                                                    | 0655555555                 |        |                  |           |                           |
| - CHOOD                                                                                     | Elfogadom az ÁSZI                                                 | l-et                                                                                                    |                            |        |                  |           |                           |

Portál regisztráció módosítása / törlése

#### 2.2.4. Személyes beállítások

A Hivatali Portál regisztrációval rendelkező ügyfél bejelentkezés után beállíthatja, hogy az elektronikus úton indított ügyek mely önkormányzati, iratkezelési eseményeiről szeretne értesítéseket kapni. A Személyes beállítások a regisztrációval egyidejűleg jönnek létre. A rendszer alapértelmezetten nem küld értesítést a felhasználók részére.

A felhasználók a jobb felső sarokban, a bejelentkezett felhasználó neve mellett található legördülő listából a "Személyes beállítások" menüpontot választva módosíthatják a beállításokat.

A felhasználó az általa beküldött iratokhoz kapcsolódóan az alábbi önkormányzati, iratkezelési eseményekről kaphat értesítéseket:

- érkeztetés,
- iktatás.

A rendszer a regisztrációs adatoknál rögzített e-mail címre küldi ki az üzeneteket.

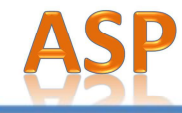

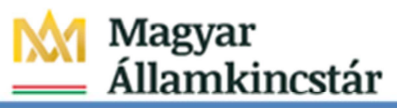

| KORMÁNYZATI<br>/ATALI PORTÁL                                                                                                    | Keresës a tartalomban                                                             | ٩                                                                                                    | 🛔 Bejelentkezve, DIG TESZT GLT                                                               |
|----------------------------------------------------------------------------------------------------|-----------------------------------------------------------------------------------|----------------------------------------------------------------------------------------------------|----------------------------------------------------------------------------------------------|
| CSOBÁNKA                                                                                                    |                                                                                   |                                                                                                    | 🗢 önkormányzat módosítása                                                                    |
| Ugyinditás                                                                                                    | SZEMÉLYI                                                                          | ES BEÁLLÍTÁSOK                                                                                                    |                                                                                              |
| Mentett űrlapok                                                                                                    | Az ASP regisztrációval re<br>eseményekről szeretne (<br>A felhasználó az általa h | ndelkező ügyfél a regisztrációt követően beállit<br>értesítéseket kapni.<br>eküldött iratokhoz kapcsolódóan az alábbi iratl | hatja az ELÜGY portálon, hogy mely iratkezelési<br>rezelési eseményekről kanhat értesűéseket |
| Q Ügykövetés                                                                                                    | <ul> <li>érkeztetésről,</li> <li>iktatásról.</li> </ul>                           |                                                                                                    |                                                                                              |
| din Adóegyenleg lekérdezés                                                                                                    | Iratkezelési értes                                                                | ítések                                                                                                    |                                                                                              |
| Onkormányzat kereső                                                                                                    | Érkeztetés:<br>Iktatás:                                                           | ۲<br>۲                                                                                                    |                                                                                              |
| Kedvenc önkormányzatok                                                                                                    | MENTÉS                                                                            | MÉGSE                                                                                                    |                                                                                              |
| TÁJÉKOZTATÓ A PORTÁLRÓL<br>Az Önkormányzati Hivatali Portál<br>az önkormányzati ASP központ<br>projektben a természetes és nem<br>természetes személyek<br>elektronikus önkormányzati<br>ügyntézésének helyszíne. A portál<br>az ASP Központot igénybe vevő<br>önkormányzatok számára a<br>szakrendszeri alkalmazásoknak<br>ügyféloldali felületet biztosító<br>platform.<br>Tovább |                                                                                   |                                                                                                    |                                                                                              |

Személyes beállítások oldal

ASP Központ

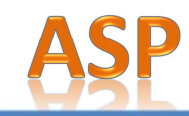

#### 2.3. Bejelentkezés / Kijelentkezés

Az Önkormányzati Hivatali Portálra regisztrált ASP ügyfeleknek nincs külön ASP-s felhasználóneve és jelszava. A felhasználóknak minden belépéskor az Ügyfélkapus felhasználónevet és az Ügyfélkapus jelszót kell használni a bejelentkezéshez.

A felhasználók a jobb felső sarokban, a bejelentkezett felhasználó neve mellett található legördülő listából a "Kijelentkezés" menüpontot választva tudnak kilépni a Portálról.

Amennyiben a felhasználó nem végez műveletet a Portálon, a rendszer 30 perc inaktivitás után automatikusan kijelentkezteti az Ügyfélkapuból, ezáltal az Önkormányzati Hivatali Portál oldaláról is.

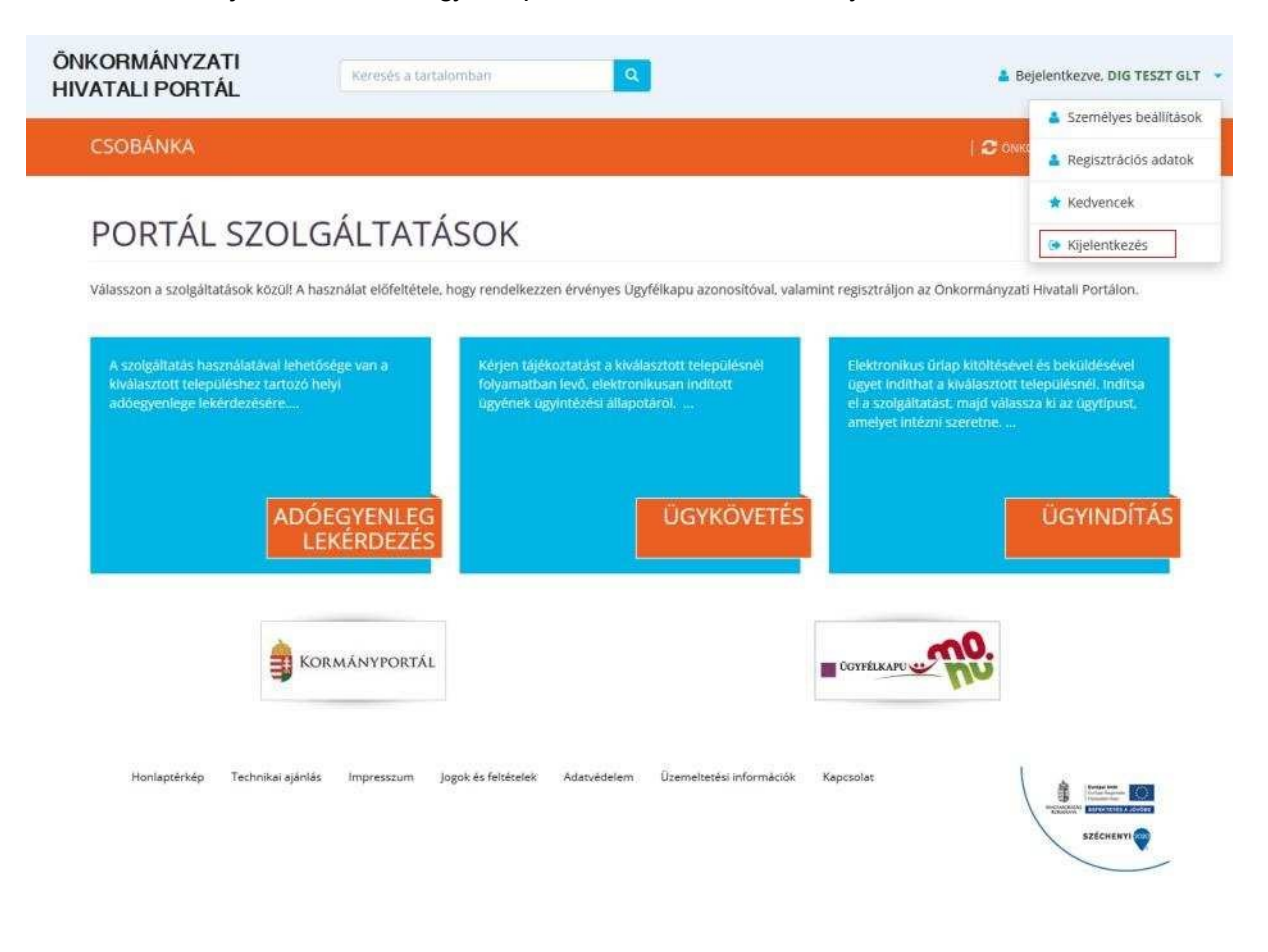

Bejelentkezett felhasználó - Kijelentkezés

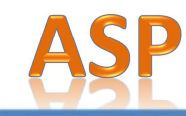

#### 2.4. Adóegyenleg lekérdezés

A szolgáltatás használatával a Portálon regisztrált Ügyfélnek lehetősége van a saját, illetve az általa képviselt adózó kiválasztott önkormányzathoz tartozó helyi adóegyenlegének lekérdezésére. Az egyenleg lekérdezéséhez bejelentkezés és Ügyfélkapus azonosítás után meg kell adnia saját adóazonosító jelét, illetve amennyiben képviselőként jár el, az általa képviselt adózó adóazonosító jelét vagy adószámát. A utkinezés gombra kattintva – amennyiben a felhasználó jogosult az egyenleg lekérdezésére és a kiválasztott önkormányzatnál létezik adóegyenlege – a Portál pdf dokumentumként megjeleníti a felhasználó számára a kiválasztott önkormányzatnál lévő saját vagy képviselt adózó helyi adóegyenlegét.

Az adóhatóság előtt az adózót – ha nem kíván személyesen eljárni – képviseleti joggal rendelkező személy is képviselheti. Ahhoz, hogy a képviselő által az adózó adóegyenlege elektronikus úton lekérdezhető legyen, az szükséges, hogy a meghatalmazásról szóló nyomtatott dokumentumot a meghatalmazó és meghatalmazott által is aláírt eredeti példányként postai úton, vagy személyesen eljuttassák az önkormányzati adóhatósághoz.

| SOBANKA                                                                                                    |                                                                                                    |
|----------------------------------------------------------------------------------------------------|----------------------------------------------------------------------------------------------------|
| Constant                                                                                                    | ADÓEGYENLEG LEKÉRDEZÉS                                                                                                    |
| Minist ürlapsi                                                                                                    | A stolgatustic hacimatastava whetfolge van az Örs vagy uz Ön ättal köpviset adsto hudiactett telepulishes tantozo hvijy<br>adsognenlegtenis kisktetecister. Ar egenring lisktetesteltet az OgréNapo asoricitata utan meg leit advia sajat<br>addacecosti pisti, citieta eminyteten Ön köpsissäkker, ar et al. Son attal lakpoiste tatida addacenosti bijeti. |
| Digikoventa                                                                                                    | A szolgáltatás igénybevételőlhez regisztráció szükségesi<br>Felhívjuk szives figyelműlet, hogy az adómatózaj cilitt az adázák - ta nem kilán személyesen ejárra. Mégviseleti juggal<br>emedialenti remedia is kánesztett kiltet ese a kánesztás itás az adázák - ta nem kilán személyesen ejárra kés                                                         |
| ally Addregoning interdeces                                                                                                    | legen z zulsteljes, hog vengesenste tog vengeneren en som en som en som en som en som en som en som en som en s<br>legen z zulsteljes, hog vengesenste intervision venset og vengesenste av egebaarnach en vergebaarnach som en so<br>alver eredet pettanyker posta kon, vag somelysten eljuttasså omornänysti addhatosghoz.                                 |
| Onkormányzat servaň                                                                                                    | LENERDICO ADDAZONIOGITO JELE<br>LENERDICO                                                                                                    |
| 🖧 Kelven: tokonnányzatok                                                                                                    | Xéperimelt inflingyenlegit kérdezem le     Lésébezztt AddAzóNyoSító jesz                                                                                                    |
| TÁJÉRIGZTATÓ A PORTÁLIRÓL<br>Ar Direkományszti Filotatál Portál<br>at dekkomályszti AS-ködöpel<br>progetiszen a természétele els nem<br>terményetes somnálysek<br>elektrontíkus tokormányszeti<br>kigymitálosátek halyszten. A<br>portál az ASP Kospontót tégnyőe<br>verdő nálymmányszásta számára a<br>szakvenköszi alkanyszástaka a<br>tatávenköszi alkanyszástaka a<br>tatávenköszi alkanyszástaka a<br>t |                                                                                                    |

Adóegyenleg lekérdezés oldal

A képviselt adóegyenlegét kérdezem le jelölő négyzet bepipálása után válik aktívvá a "Lekérdezett adóazonosító jele" mező.

Telefon: +36-1-327-5840

Magyar Államkincstár 1054 Budapest, Hold u. 4. www.allamkincstar.gov.hu

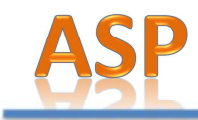

Dig Teszt Glt

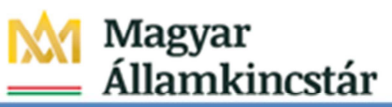

#### FOLYÓSZÁMLA – INFORMÁCIÓK

Készült: 2016.03.22. Könyvelési azonosító: 10385 Azonosító: 8414791476 Időszak: 2016.01.01.-2016.03.22.

1111 Budapest, Teszt utca 10.

Helyi iparüzési adó (11742094-15394033-03540000) egyenlegéről (Ft)

| Típus       | Jogcím        | Adóév          | Bevallás dátuma | Elszámolt adó | Adókülönbözet<br><mark>E</mark> lőírás | Adóelőleg<br>Törlés/Befizetés |
|-------------|---------------|----------------|-----------------|---------------|----------------------------------------|-------------------------------|
| Folyó évi b | efizetések    |                |                 |               | 0                                      | 20 000                        |
| Számlaegy   | enleg (túlfiz | etés)          |                 |               | -20 000                                |                               |
| Ebből az é  | rtesítés kézh | ezvételekor fi | zetendő         |               | 0                                      |                               |

Bírság és végrehajtási ktg. (11742094-15394033-03610000) egyenlegéről (Ft)

|                                              | Előírás | Törlés/Befizetés |
|----------------------------------------------|---------|------------------|
| Folyó évi befizetések                        | 0       | 10 000           |
| Számlaegyenleg (túlfizetés)                  | -10 000 |                  |
| Ebből az értesítés kézhezvételekor fizetendő | 0       |                  |

Adóegyenleg lekérdezés pdf

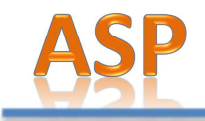

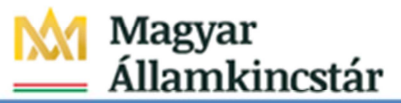

#### 2.5. Ügykövetés

Az alkalmazás lehetőséget biztosít a bejelentkezett ügyfelek számára az ügyintézési folyamat nyomon követésére, az ügyeik aktuális ügyintézési státuszának megismerésére. A Portálon kizárólag az elektronikus ügyintézés keretében benyújtott küldemények, iratok, beadványok esetében van lehetőség státuszinformációk lekérdezésére. A felhasználó legördülő listából választhatja ki, hogy mely státuszú ügyeket és az ahhoz kapcsolódó iratokat szeretné lekérdezni (Folyamatban lévő, Lezárt, Minden ügy). A context gombra kattintva a Portál megjeleníti a felhasználó számára a kiválasztott önkormányzatnál lévő – a státusznak megfelelő – ügyeit. Az ügyhöz tartozó iratok megjelenítéséhez az ügy jobb felső sarkában lévő 🏵 ikonra kell kattintani.

|                               | NIÁLLŐ TELEDÜLÉS TESZT.                                                                                                    |                                                                                                    |                                                                                                |          |
|-------------------------------|----------------------------------------------------------------------------------------------------|----------------------------------------------------------------------------------------------------|------------------------------------------------------------------------------------------------|----------|
|                               | DNALLO TELEPULES TESZT                                                                                                    |                                                                                                    | OMADRIMANYZAT MODOSITASA                                                                       |          |
|                               | UgyInditás                                                                                                    | ÜGYKÖVETÉS                                                                                                    |                                                                                                |          |
|                               | Mentett ürlapok                                                                                                    | Kérjen tájékoztatást a kiválasztott településnél folyamatban levő. elektronikusan indl                                                                                                    | tott ügyének ügyintézési állapotáról.                                                          |          |
| - 1                           | G Ugykovetés                                                                                                    | Ogy státusza<br>Folyamatban                                                                                                    | LEKÉRDEZÉS                                                                                     |          |
|                               | db Adóegyenleg lekérdezés                                                                                                    |                                                                                                    | 1927 11                                                                                        |          |
|                               | Onkormányzat kereső                                                                                                    | Úgyirat iktatószáma (főszám): H/7/2015<br>Úgyisi neve: Dig TEST<br>Ógyiset indikásának deszemeni 2015. márcus 16.<br>Deviset elmeiseté határidele: 2015. április 17.                                                                                                    | Qgy státusze: Folyamátban<br>Ogyinat lesőrásának dátuma:                                       |          |
|                               | Kedvenc onkormányzatok                                                                                                    | Bennteation admin@prodeet1                                                                                                    |                                                                                                |          |
|                               |                                                                                                    |                                                                                                    |                                                                                                |          |
| VATALI PORTÁL                 | Keresés a tartakombar                                                                                                    | a a                                                                                                    | 👗 Bejelentkezve,                                                                               | DIG TESI |
| NKORMANYZATI<br>VATALI PORTÁL | Rensiès a tartalombar<br>ÖNÁLLÓ TELEPÜLÉS TESZT                                                                                                    | n <b>Q</b>                                                                                                    | Bejelentkezve,<br>Conscientávezat wódodítása                                                   | DIG TESI |
| VKORMANYZATI<br>VATALI PORTÁL | Rereales a tartalombar                                                                                                    | u<br>Ügykövetés                                                                                                    | Bejelentkezve,<br>Consomnálovzat Módodítása                                                    | DIG TESI |
| IKORMANYZATI<br>VATALI PORTÁL | Reresifs a tartalombar                                                                                                    | TUGYKÖVETÉS                                                                                                    | Bejelentkezve,<br>Coexomekevzar Mitpadirksa<br>tott ügyének ügyintézesi állapotárol.           | DIG TES  |
| IKORMANYZATI<br>VATALI PORTÁL | Remails a tartalombar<br>DNÁLLÓ TELEPÜLÉS TESZT<br>Quyinditás<br>Mentett űrlapok<br>Quykövetés                                                                                                    | TUGYKÖVETÉS<br>Kérjen tájékoztatást a kiválasztott településnel folyamatban levő, elektronikuson ind<br>Ugy stATUSZA<br>Folyamatban                                                                                                    | Bejelentkezve, C OnsconskivetZar Móboolfiksa tott ügyének ugyintézési állapotáról.  LEKÉRDEZÉS | DIG TES  |
| VKORMANYZATI<br>VATALI PORTÁL | Remails a tartalombar         DNÁLLÓ TELEPÜLÉS TESZT         Ogindítás         Image: Digindítás         Image: Digindítás      < | TUGYKÖVETÉS<br>Kérjen tájékoztatást a kiválasztott településnel folyamatban levő, elektronikusan ind<br>Géy STÁTUSZA<br>Folyamatban                                                                                                    | Bejelentkezve, C Owaconukrozzar włododrków tott ügyének ugyintézesi állapotárol.  EkéRDEZÉS    | DIG TESJ |
| IKORMANYZATI<br>VATALI PORTÁL | Reresiés a tartalomisar         ONÁLLÓ TELEPÜLÉS TESZT         Ogyindítás         Mentett űrlapok         Íl Adoegyenleg lekérdezés         Íl Adoegyenleg lekérdezés         Örikormányzat kereső                                                                                                    | TURE STATUSZA<br>Cogyirat iktatószáma (főszám): H/7/2015<br>Ogyirat iktatószáma (főszám): H/7/2015<br>Ogyirat iktatószáma (főszám): H/7/2015<br>Ogyirat iktatószáma (főszám): H/7/2015<br>Ogyirat iktatószáma (főszám): H/7/2015<br>Ogyirat iktatószáma (főszám): H/7/2015 | Bejelentkezee C C C C C C C C C C C C C C C C C C                                              | DIG TES  |
| VKORMANYZATI<br>VATALI PORTÁL | Reresiés a tartalomitat         ONÁLLÓ TELEPÜLÉS TESZT         Ogyindítás         Image: Mentett űrlapok.         Image: Ogykövetés         Image: Adöegvenleg lekérdezés         Image: Onkormányzat kereső         Image: Kedvenc önkormányzatok                                                                                                    | TUDE TO THE STATUSES                                                                                                    | Bejelentikazve, C C C C C C C C C C C C C C C C C C C                                          | DIG TES  |

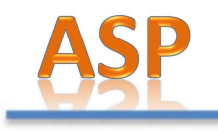

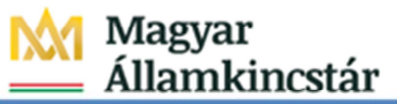

#### 2.6. Ügyindítás

Az ügyindítás segítségével van lehetősége a felhasználóknak az elektronikus űrlap online kitöltésére és – regisztrációtól függően – online beküldésére. Az önkormányzat és az ügy kiválasztása után az űrlapkitöltő alkalmazás segítségével az ügyfél kitölti az űrlapot, majd beküldi az ASP Központba. Az ASP Központ az Ügyfélkapun keresztül továbbítja az űrlapot az ASP Központ Hivatali Kapujába. A benyújtott űrlapról a Központi Rendszer visszaigazolást küld a beküldő ügyfélkapus Tárhelyére. A Hivatali kapuból az űrlap átadásra kerül az érintett önkormányzat iratkezelőjének (ASP.Irat), amely érkezteti a benyújtott űrlapot és iktatás után bekerül a megfelelő szakrendszerbe vagy eljut az ügyintézőhöz.

A Portálon a kiválasztott önkormányzatnál aktuálisan elérhető űrlapok a <u>https://ohp.asp.lgov.hu/ugyinditas</u> oldalon található kereső segítségével tekinthetők meg. (A fenti közvetlen elérhetőség csak abban esetben továbbít az ügyindítás felületére, amennyiben korábban a Település/Önkormányzat már kiválasztásra került)

| ÔN<br>HI | IKORMÁNYZATI<br>/ATALI PORTÁL                                                                                                    | Kerestes a tar              | talomtun '                                    | ٩                              |                                   |                              | 📥 Bejelentkezve, DIG Ti                        | ESET GLT |
|----------|----------------------------------------------------------------------------------------------------|-----------------------------|-----------------------------------------------|--------------------------------|-----------------------------------|------------------------------|------------------------------------------------|----------|
|          | CSOBÁNKA                                                                                                    |                             |                                               |                                |                                   |                              | Сонкланийний и и и и и и и и и и и и и и и и и | stáša.   |
|          | D ogyindhin                                                                                                    | ÜGY                         | INDÍTÁS                                       | 5                              |                                   |                              |                                                |          |
|          | Mentett Griapok                                                                                                    | Elektronikur<br>az ügytipus | s űrlap kitöltésével<br>t, amelyet intézni si | és beküldésével üg<br>zeretne. | yet indithat a Kiv                | álasztott településnél. Indi | tsa el a szolgáltatást, majd válass            | iza ki   |
|          | Digyhovenes                                                                                                    | Keres                       | és az ürlap ad<br>Аблалт                      | atokban:                       |                                   | üeymeus                      |                                                |          |
|          | 1 Addegyenieg lekérdezés                                                                                                    | ۰                           | Adóügy                                        |                                |                                   | iparűzési adó                |                                                |          |
|          | Onkormányzat kereső                                                                                                    |                             | TARGYEV<br>2014                               | de<br>•                        | LAPTINUS                          |                              | LEKERDEZÉS                                     |          |
|          | SZ Kedvenc önkormányzátok                                                                                                    | Keres                       | és az űrlapho                                 | z tartozó ügyle                | eräsban, kit                      | öltési útmutatóbar           |                                                |          |
|          | TÁJÉKOZTATÓ A PORTÁLRÖL<br>Az Onkormányzati Hivatali Portál<br>az önkormányzati ASP központ                                                                                                   | ۲                           |                                               | 2                              |                                   |                              | Loubspezits                                    |          |
|          | projektoben a természetes és nem<br>természetes személyek<br>elektronikus ünkormányzati<br>vevezézésének bekezine. A portól                                                                   | 2014                        |                                               |                                |                                   |                              |                                                | 0        |
|          | uggenitacisen en negenita e gan au<br>az ASP Kaspontot tigénybe vevő<br>onkormányoatok számára a<br>szakrendszeri alkalmazásoknak<br>uggéfebíttati feluletet biztosító<br>platform.<br>Tuvább | ASP-<br>TEVE                | 002-ACTUAL -<br>KENYSÉG ES<br>NUREXITÓLITÉS   | HELYI IPARÜZ<br>ETÉN, 2014 ÉV  | ZÉSI ADÓ BE<br>VITE<br>O KITOLITS | VALLÁS, ÁLLANDÓ              | JELLEGŰ IPARŰZÉSI                              |          |

Ügyindítás oldal

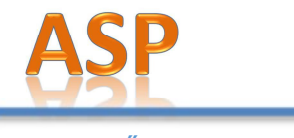

2.6.1. Űrlapok keresése

Az Ügyindítás menüpont regisztráció nélkül is elérhető. A Portál a kiválasztott településnek megfelelő űrlapadatokat jeleníti meg az oldalon. A felhasználónak lehetősége van Ágazat, Ügytípus, Tárgyév, illetve Űrlaptípus szerinti szűrésre vagy az űrlaphoz tartozó ügyleírásokban, kitöltési útmutatóban

történő keresés elvégzésére. A texénozzés gombra kattintva a rendszer megjeleníti a beállított szűrési feltételeknek megfelelő űrlapok találati listáját. A listán az űrlapok bevallási év szerint vannak csoportosítva. A listán megjeleníti a rendszer:

- az űrlap megnevezését,
- az űrlaphoz tartozó
  - Online kitöltés-re mutató linket,
  - o Ügyleírásra mutató linket,
  - Kitöltési útmutatóra mutató linket,
  - Űrlap előnézetre (űrlap képe PDF formátumban) mutató linket.

#### 2.6.2. Űrlap tájékoztatók megtekintése

A felhasználók az Űrlapok találati listáján az <sup>e</sup> <sup>ugyleírás</sup> vagy a <sup>e kitöltésl útmutató</sup> ikonra kattintva tájékozódhatnak az űrlappal kapcsolatos teendőkről. Az Ügyleírás általános tájékoztatást ad az űrlapról, a Kitöltési útmutató pedig segítséget nyújt az űrlapon található mezők megfelelő kitöltésében.

#### 2.6.3. Űrlapok előnézetének megtekintése pdf fájlként

Amennyiben a felhasználók kitöltés előtt szeretnék megtekinteni a kiválasztott űrlapot, akkor az Űrlapok találati listáján az Ürlap ELŐNÉZET ikonra kattintva lehetőségük van pdf formátumban megtekinteni a kiválasztott önkormányzatnak és ügynek megfelelő nyomtatványt. A szolgáltatást regisztráció nélkül is igénybe vehetik a felhasználók. Kérjük, ezen pdf fájlokat ne nyomtassák ki és ne küldjék be az Önkormányzatok számára! Amennyiben postai úton, illetve személyesen szeretnék benyújtani az űrlapot, akkor az ONLINE KITOLTÉS gombra kattintva töltsék ki az űrlapot, majd az Űrlapkitöltő általános funkciói fejezetben leírtak szerint a Letöltés PDF-be funkció használata után nyomtassák ki.

#### 2.6.4. Űrlapok online kitöltése, nyomtatása

Az Űrlapok találati listájában egy űrlapot kiválasztva és az **CONLINE KITOLTÉS** ikonra kattintva van lehetősége a felhasználóknak böngészőben (online) megjeleníteni az űrlapot. Az online kitöltés gombra kattintva továbblépünk az űrlapkitöltő felületére. A kitöltéshez Adobe Flash bővítmény legfrissebb verziójára van szükség. Amennyiben megbizonyosodott róla, hogy friss verzióval rendelkezik, ám az alábbi képet jeleníti meg a böngészője, úgy kattintson az "Adobe Flash aktiválása" feliratra.

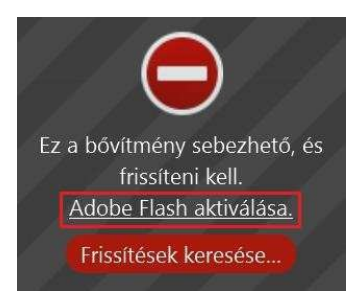

Magyar Államkincstár 1054 Budapest, Hold u. 4. www.allamkincstar.gov.hu

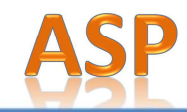

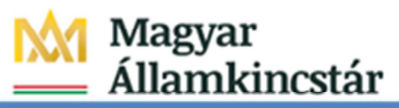

Az űrlap online megjelenítéséhez és kitöltéséhez még nem szükséges Portál regisztráció, azonban regisztráció és bejelentkezés nélkül az űrlap nem küldhető be online az ASP Központ részére!

| ASP Űrlapkitöltő v1.0.2-SNAPSHOT | p                   | Ŧ                                                                                      | Tovább 🔍 🔍 🕏 🔻                                                    | Törzsadat Feltölté                                                              | s/Letöltés |              |
|----------------------------------|---------------------|----------------------------------------------------------------------------------------|-------------------------------------------------------------------|---------------------------------------------------------------------------------|------------|--------------|
|                                  |                     |                                                                                        |                                                                   |                                                                                 |            |              |
|                                  |                     | HELYI IPARŰZÉSI Al<br>Zsámbo<br>Cím: 2116 Zsámbok, Bajza<br>E-mail: hivatal@zsambok.hu | DÓELŐLEG KIEGÉSZÍTÉS<br>k Község Önkormányzata<br>I Lenke tér 10. | BEVALLÁS ASP<br>ADO<br>037-2015<br>Telefon: 06-28-462-107<br>Fax: 06-28-462-763 |            | tmutató Súgó |
|                                  | Beküldő viselt ne   | ve                                                                                     |                                                                   |                                                                                 |            | ltési ú      |
|                                  | titulus             | családi név                                                                            | keresztnév                                                        | 2. keresztnév                                                                   |            | Kitö         |
|                                  | Beküldő ezületés    | i neve                                                                                 |                                                                   |                                                                                 |            |              |
|                                  | Dekulus születes    | családi név                                                                            | keresztnév                                                        | 2.keresztnév                                                                    |            |              |
|                                  | Beküldő anyjána     | k születési neve                                                                       |                                                                   |                                                                                 |            |              |
|                                  |                     | családi név                                                                            | keresztnév                                                        | 2.keresztnév                                                                    |            |              |
|                                  | Beküldő születés    | i helye, ideje                                                                         |                                                                   | J]                                                                              |            |              |
|                                  |                     |                                                                                        |                                                                   |                                                                                 |            |              |
|                                  | Beküldő címe        | telenülés                                                                              | iránuítászám                                                      | 015764                                                                          |            |              |
|                                  |                     |                                                                                        | harlytoszan                                                       | HUN                                                                             |            |              |
|                                  |                     | közterület neve                                                                        |                                                                   | jellege házszám                                                                 |            |              |
|                                  |                     |                                                                                        |                                                                   |                                                                                 |            |              |
|                                  |                     | epulet                                                                                 | lépcsőház emelet                                                  | ajto                                                                            |            |              |
|                                  | Beküldő adóazor     | losító jele                                                                            |                                                                   |                                                                                 |            |              |
|                                  |                     |                                                                                        |                                                                   |                                                                                 |            |              |
|                                  | Beküldő emailcín    | ne                                                                                     | telefonszáma                                                      | 1                                                                               |            |              |
|                                  | Meghatalmazott?     | (                                                                                      |                                                                   |                                                                                 |            |              |
|                                  | There are an inter- | Meghatalmazott 🗸                                                                       | l.                                                                |                                                                                 |            |              |
|                                  | Előzmény inform     | áció                                                                                   |                                                                   |                                                                                 |            |              |
|                                  |                     |                                                                                        |                                                                   |                                                                                 |            |              |

Űrlapkitöltés – bejelentkezés nélkül

ASP Központ

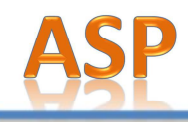

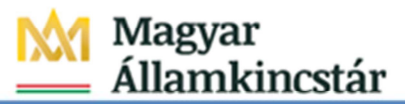

#### 2.6.5. Űrlapok online kitöltése, beküldése

A Portálon regisztrált, bejelentkezett felhasználók az online kitölthetik és az űrlapkitöltő Beküldés gombjára kattintva elektronikus úton beküldhetik a kiválasztott űrlapot.

| ASP Űrlapkitöltő v1.0.2-SNAPSHOT | Előző | Előlap                 | ▼ Tovább Q                                                         | a 💽 🗦 📠 Törz                                                                   | sadat Feltöltés/Letöltés 🔻                                                    | Mentés Beküldés |                |
|----------------------------------|-------|------------------------|--------------------------------------------------------------------|--------------------------------------------------------------------------------|-------------------------------------------------------------------------------|-----------------|----------------|
|                                  |       |                        |                                                                    |                                                                                |                                                                               |                 |                |
|                                  |       | Cirrc                  | BEVALLÁ:<br>Zsá<br>2116 Zsámbok, Bajza I<br>ii: hivatal@zsambok.hu | <b>S a helyi iparűzési adóról</b><br>Imbok Kőzség Önkormányzi<br>Lenke tér 10. | ASP<br>ADD<br>087-2015<br>ata<br>Telefon: 06-28-462-107<br>Fex: 06-28-462-763 |                 | mutató<br>Súgó |
|                                  |       | Beküldő viselt neve    |                                                                    |                                                                                |                                                                               |                 | tési ú         |
|                                  |       | titulus csalá          | dinêv H                                                            | keresztnév                                                                     | 2. keresztnév                                                                 |                 | Kitöl          |
|                                  |       | Beküldő születési nev  |                                                                    |                                                                                |                                                                               |                 |                |
|                                  |       | csalá                  | dinév k                                                            | keresztnév                                                                     | 2.keresztnév                                                                  |                 |                |
|                                  |       | Beküldő enviének szü   | atási neve                                                         |                                                                                | I                                                                             |                 |                |
|                                  |       | csalā                  | di név                                                             | keresztnév                                                                     | 2.keresztnév                                                                  |                 |                |
|                                  |       |                        |                                                                    |                                                                                |                                                                               |                 |                |
|                                  |       | Beküldő születési hely | e, ideje                                                           |                                                                                |                                                                               |                 |                |
|                                  |       | Rahili di sime         |                                                                    |                                                                                |                                                                               |                 |                |
|                                  |       | Bekuldo cime           | ilés                                                               | iránvítószám                                                                   | orszád                                                                        |                 |                |
|                                  |       |                        | 201574                                                             |                                                                                | HUN                                                                           |                 |                |
|                                  |       | közte                  | rület neve                                                         |                                                                                | jellege házszám                                                               |                 |                |
|                                  |       |                        |                                                                    |                                                                                |                                                                               |                 |                |
|                                  |       | épüle                  | t                                                                  | lépcsőház emelet                                                               | ajtó                                                                          |                 |                |
|                                  |       | Beküldő adóazonosító   | iele                                                               |                                                                                |                                                                               |                 |                |
|                                  |       |                        |                                                                    |                                                                                |                                                                               |                 |                |
|                                  |       | Meghatalmazott?        |                                                                    |                                                                                |                                                                               |                 |                |
|                                  |       |                        | •                                                                  |                                                                                |                                                                               |                 |                |
|                                  |       | Beküldő emailcíme, tel | efonszáma                                                          |                                                                                |                                                                               |                 |                |
|                                  |       |                        |                                                                    |                                                                                |                                                                               |                 |                |
|                                  |       | Előzmény információ    |                                                                    |                                                                                |                                                                               |                 |                |
|                                  |       |                        |                                                                    |                                                                                |                                                                               |                 |                |

Űrlapkitöltés-bejelentkezett, regisztrált felhasználóval

ASP Központ

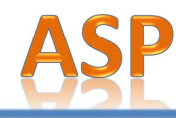

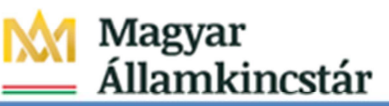

2.6.6. Az Űrlapkitöltő általános funkciói

| Előző Előlap                         | 🔻 Tovább 🔍 🔍 💭 🗦 🕅 Törzsadat Feltöltés/Letöltés 🔻                                                                                                    |  |  |  |
|--------------------------------------|----------------------------------------------------------------------------------------------------|--|--|--|
|                                      | Űrlapkitöltő funkciói                                                                                                    |  |  |  |
| Fejezetek közötti<br>Iapozás         | Előző Előlap: Tovább Ha az űrlap több fejezetből áll, akkor a felhasználó az "Előző" – "Tovább" gombok megnyomásával lapozhat az egyes fejezetek között vagy a legördülő listából kiválaszthatja a megfelelő fejezetet.                                                                                                    |  |  |  |
| Kicsinyítés/ Nagyítás                | A felhasználó a                                                                                                    |  |  |  |
| ⊟lenőrzés/Hibalista<br>megjelenítése | A vagy a gomb megnyomásával a rendszer lefuttatja az űrlaphoz<br>tartozó ellenőrzéseket. Az ellenőrzés eredményeként talált hibákat a rendszer<br>egy hibalistában gyűjti össze. A zöld pipa megjelenítése esetén a<br>hibaellenőrzés nem talált hibát, ellenkező esetben egy piros felkiáltó jel látható<br>a nyomógombon. Hiba esetén az űrlapot nem lehet beküldeni! |  |  |  |
|                                      | Hibalista megtekintése ×                                                                                                    |  |  |  |
|                                      | Kérdőív ellenőrzési hibái (1)         1 Az előlapon kötelező kítölteni a születési családnév         ugrás                                                                                                    |  |  |  |
|                                      | <ul> <li>C Ellenőrzések újrafuttatása Mentés PDF-be Bezár</li> <li>Az Ugrás gombra kattintva a rendszer a hibás mezőhöz navigálja a felhasználót.</li> </ul>                                                                                                    |  |  |  |
|                                      | <ul> <li>A javítások elvégzése után C Ellenörzések újrafuttatása gomb<br/>megnyomásával a rendszer ismételten lefuttatja az űrlaphoz tartozó<br/>ellenőrzéseket.</li> </ul>                                                                                                    |  |  |  |
|                                      | <ul> <li>A Mentés PDF-be gombra kattintva, majd a célkönyvtárt kiválasztva pdf<br/>fájlként menthető a megjelenített hibalista.</li> </ul>                                                                                                    |  |  |  |
|                                      | <ul> <li>A Bezár gombra kattintva a program visszatér az űrlapkitöltés képernyőjére.</li> </ul>                                                                                                    |  |  |  |
|                                      | képernyőjére.                                                                                                    |  |  |  |

20

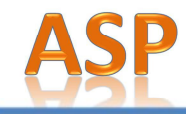

Elenőrzési szabályok megtekintése

| Ellenőrzési szabályok                                                       |        |
|-----------------------------------------------------------------------------|--------|
| <ol> <li>Az előlapon kötelező kitölteni a születési családnév me</li> </ol> | zőt.   |
| 2. Az előlapon kötelező kitölteni a születési keresztnév n                  | nezőt. |
| 3. Az előlapon kötelező kitölteni az anyja neve családnév                   | mezőt  |
| 4. Az előlapon kötelező kitölteni az anyja neve keresztné                   | / mező |
| 5. Az előlapon kötelező kitölteni a születési hely mezőt.                   |        |
| 6. Az előlapon kötelező kitölteni a születési dátum mezőt                   |        |
| 7. Az előlapon kötelező kitölteni a település mezőt.                        |        |
| 8. Az előlapon kötelező kitölteni az irányítószám mezőt.                    |        |
| 9. Az előlapon kötelező kitölteni az utcanév mezőt.                         |        |
| 10. Az előlapon kötelező kitölteni a közterület jellege mező                | t.     |
| 11. Az előlapon kötelező kitölteni a házszám mezőt.                         |        |
| 12. Az előlapon kötelező kitölteni az adóazonosító jel mez                  | öt.    |
| 13. Az előlapon érvénytelen adóazonosító jelet adott meg.                   |        |
| 14. Az előlapon kötelező kitölteni a meghatalmazott mezőt                   |        |
| 15. A főlapon kötelező megjelölni a bevallás jellegét.                      |        |
| Mentés PDF-be                                                               |        |

- A Bezár gombra kattintva a program visszatér az űrlapkitöltés képernyőjére.

- Letöltés PDF-be A felhasználó letöltheti az adott űrlap aktuális állapotát pdf állományba. A gombra kattintva a rendszer létrehozza az űrlap aktuális állapotát tartalmazó pdf állományt, majd ezt követően a Letöltés ikonra kattintva, majd a célkönyvtárt kiválasztva mentheti a fájlt.
  - Törzsadat A rendszer lehetőséget kínál törzsadatok felvitelére és karbantartására. A funkció segítségével lehetősége van a felhasználónak a gyakran használt adatainak (név, cím, adószám stb.) elmentésére. A törzsadatok segítségével az űrlapokon rendszeresen előforduló személyes/céges adatok (beküldő és ügyfél adatai) egy kattintással kitölthetők.

A böngésző cseréje, újratelepítése esetén ezen adatok mentését/visszatöltését az Export/Import funkciókkal lehet megoldani.

Magyar

Államkincstár

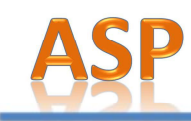

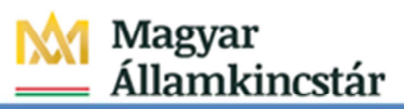

|              | •          | · •           |
|--------------|------------|---------------|
| Típus        | Név        | Cim           |
| Magánszemély | Teszt Géza | 1133,Budapest |
|              |            |               |
|              |            |               |
|              |            |               |
|              |            |               |
|              |            |               |
|              |            |               |
|              |            |               |
|              |            |               |
| 4            |            |               |

A egördülő listából a megfelelő törzsadat típust választva szűkíthető a megjelenő törzsadatok listája.

A 💷 gombra kattintva új törzsadat vihető fel.

A legördülő listából a megfelelő törzsadat típus választása után a Kiválaszt gombra kattintva megjelenik a törzsadat felvitelére szolgáló képernyő.

| örzsadat típus | választás: | a |
|----------------|------------|---|
| Magánszemé     | lу         | • |
| Kiválaszt      | Mégse      |   |

A törzsadat mezők kitöltése után a <u>Mentés</u> gombra kattintva érvényesíthető a törzsadat felvitele.

| litulus                                   | -                                 |            |                   |   |
|-------------------------------------------|-----------------------------------|------------|-------------------|---|
| Ssaládi név                               | Utónév                            |            | Utónév2           |   |
| Adóazonosító jele                         | Neme                              | <b>•</b>   |                   |   |
| E-mail cím                                | Telefonszám                       |            |                   |   |
| Plando larcim                             | Edvolozear enni Egyeb adalor      |            |                   |   |
| izületési adatok                          | Livelezes cim Ligyer addition     |            |                   |   |
| Születési adatok<br>Születési családi név | Születési utónév                  |            | Születési utónév2 | [ |
| Születési adatok<br>Születési családi név | Születési utónév<br>Születési utó | ÉÉÉÉ-HH-NN | Születési utónév2 | [ |

- A \_\_\_\_ gombra kattintva módosítható a kiválasztott törzsadat.
- A gombra kattintva a megerősítő üzenet elfogadását követően törölhető a kiválasztott törzsadat.

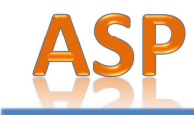

- Az gombra kattintva, majd a célkönyvtárt kiválasztva xml fájlként menthető a törzsadat lista.
- Az gombra kattintva, majd a betöltendő xml állományt fájlrendszerből kiválasztva beimportálhatók a törzsadatok.
- A törzsadatból kitöltendő törzsadatot kiválasztva és a Beküldő kitöltése az űrlapon vagy a Ügyféladatok kitöltése az űrlapon gombra kattintva az űrlap megfelelő mezőjébe beilleszthetők a megfelelő információk.
- A <u>Mégse</u> gombra kattintva a program visszatér az űrlapkitöltés képernyőjére.

Feltöltés/letöltés A Feltöltés... regördülő funkciólistából elérhető funkciók:

- Feltöltés adat XML-ből
- Letöltés adat XML-be
- Letöltés PDF-be

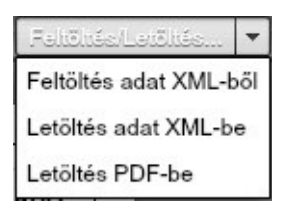

- Feltöltés adatA felhasználó az űrlapot XML állomány beimportálásával is kitöltheti. A<br/>megjelenített fájlrendszerből ki kell választani a korábban kiexportált<br/>betöltendő állományt, melyet a rendszer beolvas. A rendszer az importálást<br/>követően frissíti a számított mezőket, majd lefuttat egy ellenőrzést.
- Letöltés adat A felhasználó kiexportálhatja az űrlap aktuális állapotát XML-be. A rendszer XML-be létrehozza az űrlap aktuális állapotát tartalmazó xml állományt, majd ezt követően a Letöltés ikonra kattintva, majd a célkönyvtárt kiválasztva mentheti a fájlt.
- Letöltés PDF-be A funkció megegyezik a fentiekben leírt Letöltés PDF-be funkciónál leírtakkal.
- Mentés (csak bejelentkezett felhasználóknak) A bejelentkezett felhasználó a Mentés gombra kattintva elmentheti az űrlap aktuális állapotát. A mentéshez kötelezően – a két mezőben azonos módon – meg kell adnia a mentett űrlap jelszavát, illetve a Megjegyzés mezőbe rögzíthet további információkat a mentett űrlappal kapcsolatosan. A mentéskor megadott jelszót mindenképpen szükséges megjegyezni, mivel a Portálon kizárólag a jelszó ismeretében tudja megnyitni a mentett űrlapot! Mivel a rendszer a jelszót adatbiztonsági okokból nem tárolja, de az űrlap titkosítása a jelszó segítségével történik jelszó hiányában az űrlap újbóli megnyitása nem lehetséges!

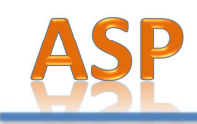

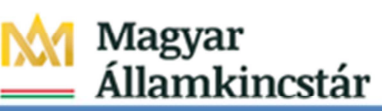

www.allamkincstar.gov.hu

| Jelszó:       |      |  |
|---------------|------|--|
| Jelszó ismét: |      |  |
| Megjegyzés:   | <br> |  |
|               |      |  |
| 7.00          |      |  |

#### Beküldés

(csak bejelentkezett felhasználóknak) A bejelentkezett felhasználó a Beküldés gombra kattintva online beküldheti az űrlapot.

Beküldés során a rendszer vizsgálja, hogy a portálon regisztrált adatoknak megfelelően töltötte-e ki a felhasználó az űrlap Beküldő adatait (beküldő születési neve, születési ideje és helye, anyja neve). Amennyiben eltérnek az adatok, akkor a Portál hibaüzenetet jelenít meg a felhasználó számára. Ebben az esetben javítsa az eltéréseket és ismételje meg a beküldést!

|           |                                           | Hiba                                                                                                    |                                                                                                    |                                                  |                                        |
|-----------|-------------------------------------------|----------------------------------------------------------------------------------------------------|----------------------------------------------------------------------------------------------------|--------------------------------------------------|----------------------------------------|
|           | _                                         | Az űrlapon kitöltött E<br>születési neve, beki<br>születési helye, beki<br>regisztrált adat(ok) (<br>ABA, DIG TESZT) e<br>regisztrációnak meg<br>adatokat és ismételj | leküldő adat(ok) (bel<br>Idő születési ideje, b<br>üldő anyja neve) és a<br>DIG TESZT GLT, 19<br>Itér(nek). Kérjük, a<br>felelően javítsa az ű<br>e meg a beküldést!<br>OK | küldő<br>eküldő<br>a portálon<br>800726,<br>rlap |                                        |
| I         | Hibátlan Beküldő ada                      | atok esetén                                                                                                    | a Portál                                                                                                    | megerősítést                                     | kér az űrlap                           |
| <br>:     | oeküldéséhez. Az 📃<br>számára az űrlapot. | <sup>gen</sup> gombr                                                                                                    | a kattintva                                                                                                    | elküldheti az                                    | önkormányzat                           |
|           |                                           | Figyelme                                                                                                    | rtetés                                                                                                    |                                                  |                                        |
|           |                                           | Biztosan                                                                                                    | beküldi az űrlapot?                                                                                                    |                                                  |                                        |
|           |                                           | lge                                                                                                    | n Mégse                                                                                                    |                                                  |                                        |
| 1         | A feldolgozás megkezdé                    | éséről a Portá                                                                                                    | l tájékoztatj                                                                                                    | a a felhasználót                                 |                                        |
|           | ŰRLAPKITŐLTŐ                              |                                                                                                    |                                                                                                    |                                                  |                                        |
|           | ÜRLAP BEKÜLDÉS                            |                                                                                                    |                                                                                                    |                                                  |                                        |
|           | A BEKÜLDÖTT                               | ADATOK FELD                                                                                                    | OLGOZÁSA FO                                                                                                    | DLYAMATBAN VAN.                                  |                                        |
|           | A teldoigozas nenany mas                  | odpercet vesz igenybe. Kerji                                                                                                    | ik, nogy a teldolgozas veg                                                                                                    | eig në zarja pë ezt a bongëszoabi                | аков                                   |
|           |                                           |                                                                                                    | N.C. 1                                                                                                    |                                                  |                                        |
|           |                                           |                                                                                                    |                                                                                                    |                                                  |                                        |
|           |                                           |                                                                                                    |                                                                                                    |                                                  |                                        |
|           |                                           |                                                                                                    |                                                                                                    |                                                  |                                        |
|           |                                           |                                                                                                    |                                                                                                    |                                                  |                                        |
|           |                                           |                                                                                                    |                                                                                                    |                                                  |                                        |
|           |                                           | 24                                                                                                    |                                                                                                    |                                                  | <u> </u>                               |
| ASP Közpo | nt                                        |                                                                                                    |                                                                                                    | Magya<br>1054 Bu                                 | ar Allamkincstár<br>dapest, Hold u. 4. |

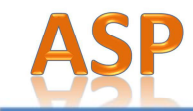

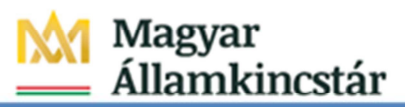

Kérjük, hogy a feldolgozás végéig ne zárja be a böngészőablakot! A Skeres/Skertelen beküldésről a Portál tájékoztatja a felhasználót. A sikeres beküldésről a Központi Rendszer visszaigazolást küld a feladó Ügyfélkapus tárhelyére. Az Űrlapkitöltő megjeleníti a Központi Rendszer által generált érkeztetőszámot, az érkeztetés dátumát; a felhasználó az <sup>DÓPECSÉT MENTÉSE</sup> gombra kattintva letöltheti az időpecsétet.

| ŰRLAPKITÖLTŐ |                                                                                                    |                                                      |  |
|--------------|----------------------------------------------------------------------------------------------------|------------------------------------------------------|--|
|              | ÜRLAP BEKÜLDÉS                                                                                                    |                                                      |  |
|              | SIKERES BEKÜLDÉS!                                                                                                    |                                                      |  |
|              | A kitöltött űrlapot a központi elektronikus szolgáltató rendszer befr<br>részére. A visszaigazoló adatokat az alábbi táblázat tartalmazza: | ogadta és gondoskodik annak továbbításáról a címzett |  |
|              | BEKŰLDÉS ÉRKEZTETÉSI SZÁMA:                                                                                                    | 706675345201505271556791010                          |  |
|              | ÉRKEZTETÉS DÁTUMA:                                                                                                    | 2015-05-27 15:56:49                                  |  |
|              | IDŐPECSÉT:                                                                                                    | IDŐPECSÉT MENTÉSE                                    |  |
|              | VISSZA AZ ONKORMANYZATI H                                                                                                    | NATALI PORTÁLIRA                                     |  |

A VISSZA AZ ÖNKORMÁNYZATI HIVATAL

gombbal a felhasználó visszatérhet a Portálra.

#### 2.6.7. Mentett űrlapok megjelenítése a Portálon

A bejelentkezett felhasználók a "Mentett űrlapok" menüpontban megtekinthetik az általuk mentett űrlapjaikat. A Portál felületén mentett űrlapok korlátozott ideig érhetők el, a mentést követő 7. napon automatikusan törlődnek!

A mentett űrlap kitöltése a sombra kattintva és a tároláskor megadott jelszó megadása után folytatható.

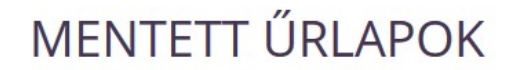

A szolgáltatás használatával megnyithatók az elektronikus űrlapkitöltés során Ön által mentett űrlapok.

Felhívjuk a figyelmüket, hogy a Portálon **kizárólag a jelszó ismeretében** tudja megnyitni a mentett űrlapot. A Portál felületén mentett űrlapok **korlátozott ideig érhetők el**, meghatározott időnként **automatikusan törlődnek**!

ÖNÁLLÓ TELEPÜLÉS TESZT - HELYI IPARŰZÉSI ADÓ BEVALLÁS, ÁLLANDÓ JELLEGŰ IPARŰZÉSI TEVÉKENYSÉG ESETÉN, 2014 ÉVRE

Mentett űrlap

🗁 MEGNYIT

O Tárolás kelte: 2015. május 07. 16:33

Mentett űrlapok - bejelentkezett, regisztrált felhasználóval

ASP Központ

Telefon: +36-1-327-5840

Magyar Államkincstár 1054 Budapest, Hold u. 4. www.allamkincstar.gov.hu

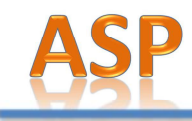

#### 2.7. Üzemeltetési információk

Az üzemeltetési információk kétféle formában jelenhetnek meg a Portálon:

- egyrészt az üzemeltetési információsávban a fejléc alatt a Portálon előzetes tájékoztató olvasható az előre tervezett karbantartásokról,
- másrészt 30 napra visszamenőleg megjeleníti a Portál, hogy az oldal, illetve az egyes szolgáltatásai mely időpontokban nem működtek rendeltetésszerűen. Az üzemeltetési információk a láblécben található Üzemeltetési információk (<u>https://ohp.asp.lgov.hu/uzemeltetesi informaciok</u>) aloldalon tekinthetők meg.

## ÜZEMELTETÉSI INFORMÁCIÓK

Az alábbi oldalon tájékoztatjuk arról, hogy az Önkormányzati Hivatali Portál mely időpontokban nem működött rendeltetésszerűen. Az oldalon csak az elmúlt 30 napra vonatkozó üzerneltetési információk jelennek meg.

Amennyiben az üzemzavar miatt igazolásra van szüksége, a kapcsolat oldalon jelezhetit

# Előre tervezett karbantartás Időtartam: 2015, március 16. 04:00 - 2015, március 16. 04:30 Előre tervezett karbantartás miatt az Onkormányzati Hivatali Portál 2015.03,16-án 4.00-5.00 óra között nem volt elérhető. Éríntett szolgáltatások: Adóegyenleg lekérdezés, Úgykövetés, Úgyindítás

Üzemeltetési információk oldal

#### 2.8. Üzenetküldés

A felhasználóknak a Portálon keresztül lehetőségük van különböző témákban üzenetet küldeni az ASP Központ ügyfélszolgálata részére. A láblécben található Kapcsolat (<u>https://ohp.asp.lgov.hu/kapcsolat</u>) aloldalon megjelenő üzenetküldő űrlapon a felhasználók kiválaszthatják az üzenet témakörét (kategóriáját), megadhatják nevüket, e-mail címüket, valamint begépelhetik az üzenet szövegét. Bejelentkezett felhasználóknál a rendszer a Név és az E-mail cím mezőbe automatikusan átveszi a regisztrációs adatokból a Viselt név és az E-mail mező értékét. Üzenetküldésnél ezen adatok módosíthatók. Az üzenetet a "Captcha" helyes begépelése után a *kutintva lehet eljuttatni a címzett részére.* (A "Captcha" tulajdonképpen egy feladvány, amelyet a rendszer generál számunkra. Általában ez egy kép, amit csak az ember tud helyesen értelmezni, rosszindulatú programok nem. A "captcha" célja a robot számítógépek kizárása.)

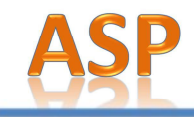

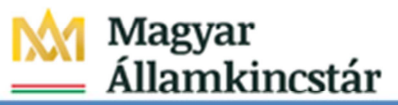

## KAPCSOLAT

Az alábbi elektronikus űrlap segítségével akkor is tud üzenetet küldeni ügyfélszolgálatunknak, ha idegen számítógépnél ül és ezért nem fér hozzá levelezőprogramjához. A megfelelő kategória kiválasztása lehetővé teszi, hogy üzenete a témával foglalkozó kormányzati szervhez (az illetékes minisztériumhoz, vagy a minisztériumokhoz tartozó intézményekhez) érkezzen.

Munkatársunk hamarosan felveszi Önnel a kapcsolatot.

| English, deutsch |  |
|------------------|--|
| Név:             |  |
|                  |  |
| i-mail cím:      |  |
| Jzenet:          |  |
|                  |  |
|                  |  |
|                  |  |

Még beírható karakterek száma: 1500

Captcha:

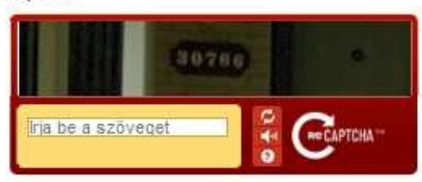

KÜLDÉS

Kapcsolat oldal